## How to Delete a Calendar Event

- 1. On the user's menu panel go to Common Info folder then click Calendar
- 2. Click on an event in the calendar to open the **Event** form
- 3. Click the Delete button

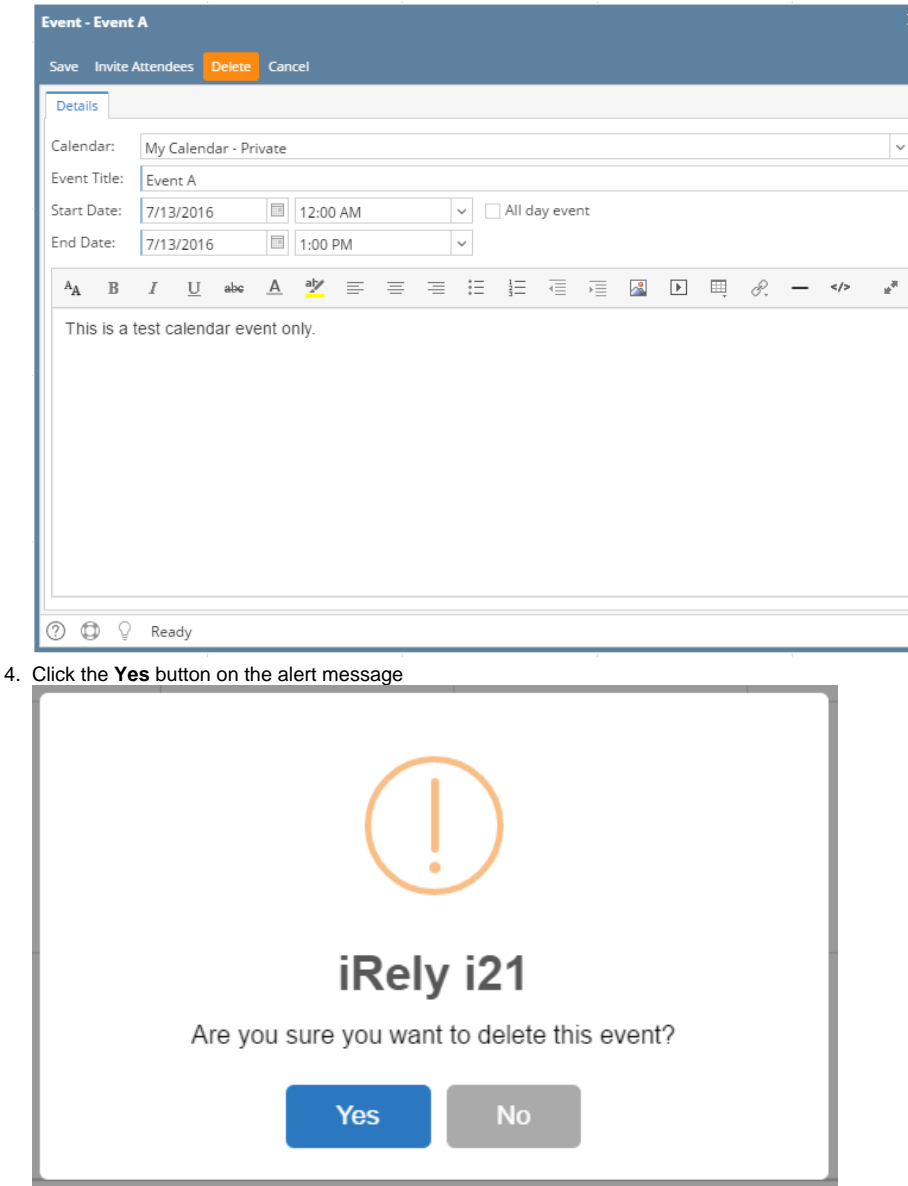

Event will be removed from the user's and invited attendees' calendar

- 1. On the user's menu panel go to Common Info folder then click Calendar
- 2. Click on an event in the calendar to open the Event form

## 3. Click the Delete button

| Event       |                                                 | × |
|-------------|-------------------------------------------------|---|
| Save Remov  | e Invitation View General Journal Delete Cancel |   |
| Details     |                                                 |   |
| To:         | IRELY ADMIN × User A ×                          | ~ |
| Title:      | General Journal - 48                            |   |
| Start Date: | 04/21/2016 🗐 12:00 AM 🗸 All day event           |   |
| End Date:   | 04/21/2016 🔟 1:00 PM 🗸                          |   |
| 000         | Ready                                           |   |

## 4. Click the Yes button on the alert message

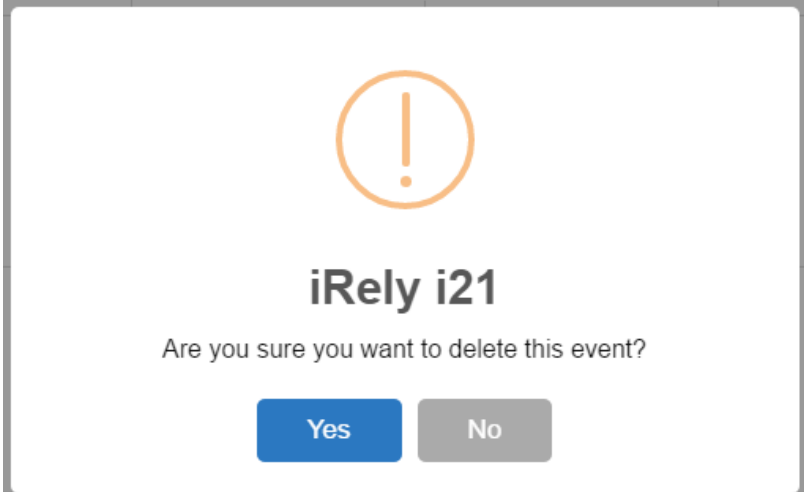

Event will be removed from the user's and invited attendees' calendar